# Lab #4: Azure Active Directory (Users, Groups, and Access Management)

#### Purpose:

• We'll test permissions of roles and groups in Microsoft's Azure Active Directory (AD), which is now known as Entra ID. IAM is a crucial part of cybersecurity.

#### Tasks:

- 1. Configure permissions #1: Tenant-Level Global Reader
- 2. Configure permissions #2: Subscription-Level Reader
- 3. Configure permissions #3: Resource Group-Level Contributor

## Task 1: Configure permissions #1: Tenant-Level Global Reader

<u>Note</u>: The **Tenant** level is the highest hierarchical level in Entra ID. The **Global Reader** role can read everything that a Global Admin can, but isn't able to update anything.

1. Azure portal > Entra ID > Users > create a new user account (test1).

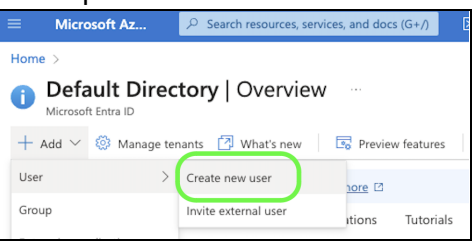

- a. Select the **test1** user account > select **Assigned Roles** (under **Manage**) > select **Add Assignments** > select the **Global Reader** role.
- 2. Open a new incognito window > portal.azure.com > Log in as test1
- 3. Observe the result of being a Tenant-level "Global Reader".
  - a. In **Subscriptions**  $\rightarrow$  Unable to view anything (no "Subscriptions" access)

| Subscriptions          | A ····································                                              |
|------------------------|-------------------------------------------------------------------------------------|
| 🕂 Add 📋 Manage         | Policies 🔠 View Requests 🗇 View eligible subscriptions                              |
|                        | Subscriptions == global filter My role == all Status == all <sup>+</sup> Add filter |
| Subscription name 🕥    | subscription                                                                        |
| Your current access do | ۶۰ 🔎 Şearch                                                                         |
|                        | All                                                                                 |
|                        | No results.                                                                         |

b. In Entra ID  $\rightarrow$  Able to view all users, but unable to change anything (e.g., passwords)

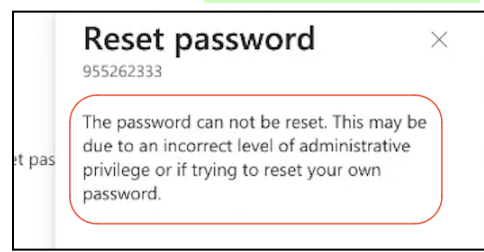

## Task 2: Configure permissions #2: Subscription-Level Reader

<u>Note</u>: The **Subscription** level is a middle hierarchical level in Entra ID used to manage access and organize billing. The **Subscription Reader** role can only <u>read</u> subscription-related areas.

- 1. Azure portal > Entra ID > create a new user account (test2).
- 2. In **Subscriptions** > select my subscription > **IAM** 
  - a. Add a new role assignment > select the **Reader** role > assign the **test2** user account > the role is now assigned this permission.
- 3. Open a new incognito window > portal.azure.com > Log in as test2
- 4. Observe the result of being a Subscription-level "Reader".
  - a. In **Subscriptions**  $\rightarrow$  We see our assigned subscription and role ("Reader")

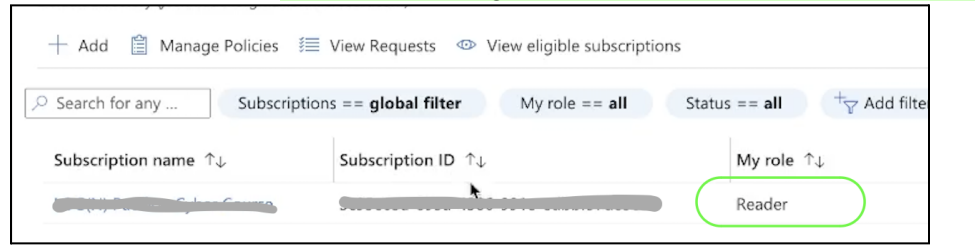

b. In **Resource Groups**  $\rightarrow$  Able to view our resource groups, but unable to change anything (e.g., delete or create groups)

| Delete resource group     failed |                                                |
|----------------------------------|------------------------------------------------|
| You do not have permission:      | s to create resource groups under subscription |

### Task 3: Configure permissions #3: Resource Group-Level Contributor

<u>Note</u>: After creating this test user account, we'll be providing them with **Contributor** permissions to a specific resource group (grants full access to manage resources in that group).

- 1. Azure portal > Entra ID > create a new user account (test3).
- 2. In **Resource Groups** > create a new resource group > open this new resource group.
  - a. In **IAM** > select **Add Resource Assignment** > assign Resource Group-level Contributor > assign the **test3** user account > the role is now assigned this permission.
- 3. Open a new incognito window > portal.azure.com > Log in as test3
- 4. Observe the result of being a Resource Groupt-level "Global Reader".
  - a. In **Resource Groups**  $\rightarrow$  Able to view and edit the one resource group, but unable to view and edit any other resource groups.

<u>Note</u>: We are able to create VMs and storage accounts, but only for resource groups that we have access to. If you try to assign an unauthorized group when creating a VM (e.g.) you'll receive a permission error.

End:

• Go back to your Azure account and delete accounts and groups created for this lab.